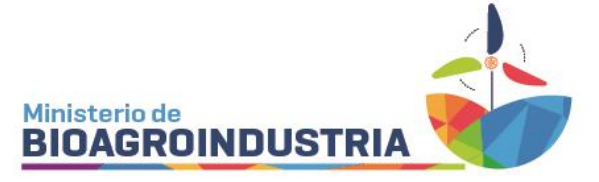

## **APLICADORES AÉREOS**

El titular del Registro ya sea persona física o jurídica (por sí misma o por su representante) debe ingresar al CiDi con nivel 2 y generar por única vez la nueva relación con el servicio REGISTRO DE FITOSANITARIOS <u>https://registrofitosanitarios.cba.gov.ar/</u>. Cada etapa está explicada dentro de la Plataforma Digital en Registro / Tutoriales.

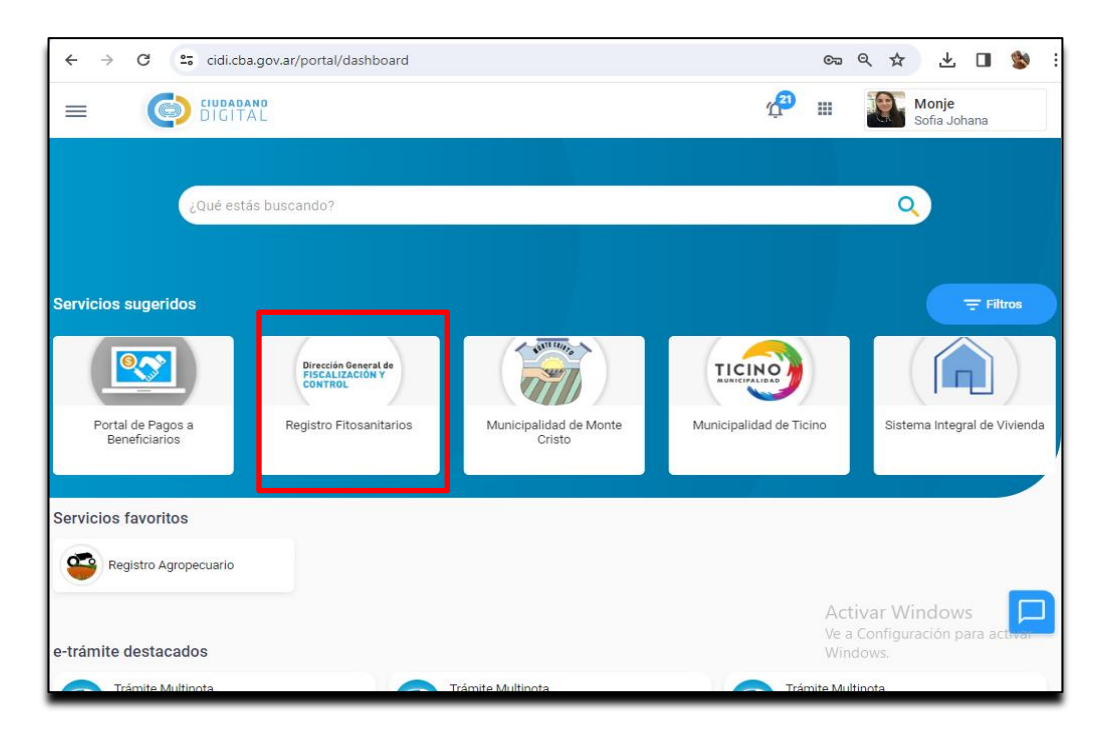

Al ingresar a *REGISTRO DE FITOSANITARIOS* seleccionar la firma correspondiente:

| ← → C 😁 cidi.c | :ba.gov.ar/portal/dashboard/servicios/ingreso-app?a=290                            | © © ☆ ☆ □ 🕸 :                                                  |
|----------------|------------------------------------------------------------------------------------|----------------------------------------------------------------|
|                | TAL 2                                                                              | Monje<br>Sofia Johana                                          |
| ←              | Selecciona con qué usuario quieres ingresar al servicio<br>Registro Fitosanitarios |                                                                |
|                | Monje Sofia Johana [27371344638]                                                   |                                                                |
|                | Juarez Victoria Lucrecia Del Milagro [27355510226]                                 |                                                                |
|                | Hid Maria Judith [27254940920]                                                     |                                                                |
|                | Pepermans Melani Del Valle [27348414246]                                           |                                                                |
|                |                                                                                    |                                                                |
|                |                                                                                    |                                                                |
|                |                                                                                    |                                                                |
|                |                                                                                    | Activar Windows<br>Ve a Configuración para activar<br>Windows. |

Recordar que, al entrar en representación de alguna persona física o jurídica, arriba a la derecha en la página, debe decir el nombre del representante, **representando** a tal persona o firma.

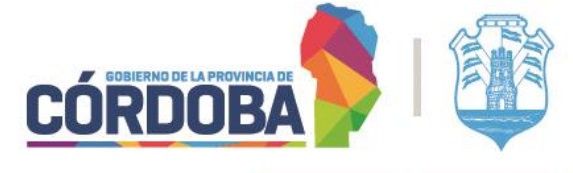

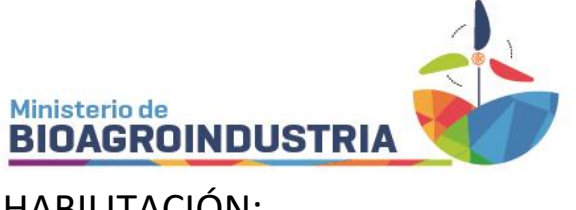

# HABILITACIÓN:

PARA RENOVAR LA HABILITACION DE UN EQUIPO:

A- Puede ingresar a mis habilitaciones, y buscar el equipo (por matricula) que desea habilitar (abajo a la derecha se encuentra la lupa del buscador):

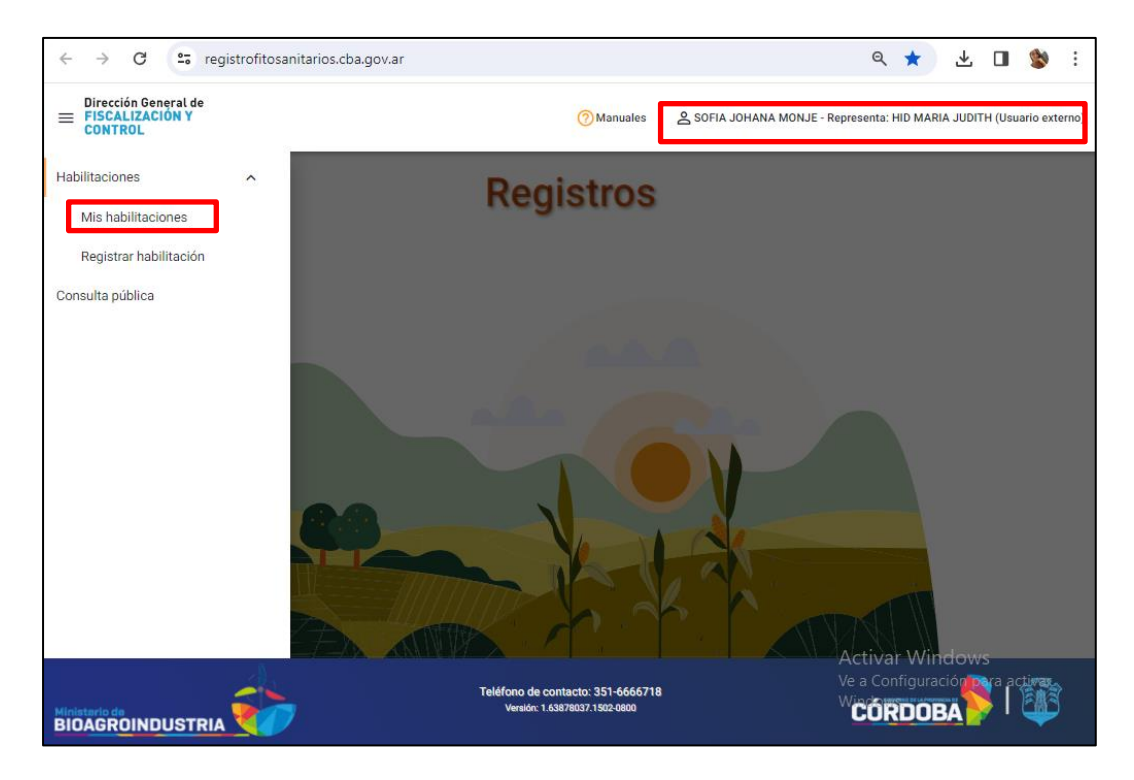

| → C = registrofitosar                              | nitarios.cba.gov.ar/habilitac | on/mis-habilitaciones                                                       | Q                 | ☆      | ₹               |             | 8                 |
|----------------------------------------------------|-------------------------------|-----------------------------------------------------------------------------|-------------------|--------|-----------------|-------------|-------------------|
| lirección General de<br>FISCALIZACIÓN Y<br>CONTROL |                               | ⑦Manuales 온 SOFIA JOHANA MONJE - Rep                                        | resenta: HIC      | MARIA  | JUDITH          | (Usuari     | o ext             |
| onsultar mis habil                                 | itaciones de re               | jistros                                                                     |                   |        |                 |             |                   |
| r                                                  |                               |                                                                             |                   |        |                 |             | Ð                 |
| Categorias<br>APLICADOR                            | Tipo de regi<br>TERRESTRE     | ro<br><u> Subtipo de registr</u>                                            | '0S               |        | *               |             |                   |
| Estado                                             | •                             |                                                                             |                   |        |                 |             |                   |
| Departamento                                       | *                             | <ul> <li>Última situación de registro</li> <li>Fecha de registro</li> </ul> |                   |        |                 |             |                   |
| Localidad                                          | -                             | Fecha desde                                                                 |                   |        | ۲               |             |                   |
| Equipo-Dominio-Matrícula                           |                               | Fecha hasta                                                                 |                   |        | Ē               |             |                   |
|                                                    |                               | L                                                                           | Activa<br>Ve a Co | nr Wil | ndow<br>ación p | rs<br>af2 a | c <del>Q</del> va |

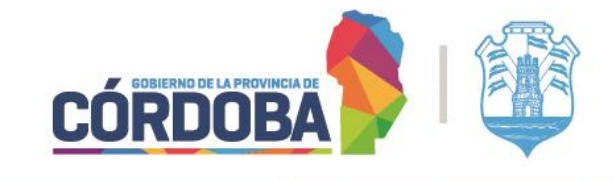

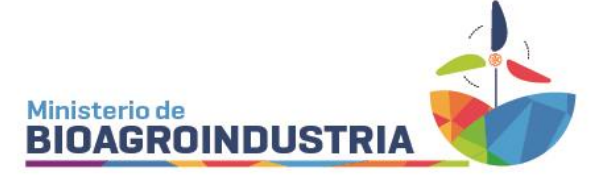

Seleccionar el equipo que quiere habilitar desde el símbolo que está al lado del ojito

| o de búsqueda |                                                  |                                 |                        |                  |             |
|---------------|--------------------------------------------------|---------------------------------|------------------------|------------------|-------------|
| Categoria     | Habilitación de registro                         | Dpto - Localidad                | Fecha estado           | Estado           | Acciones    |
| APLICADOR     | TERRESTRE<br>AUTOPROPULSADO<br>EOS42             | RIO PRIMERO<br>VILLA SANTA ROSA | 19/03/2024             | ANULADO          | 0           |
| APLICADOR     | TERRESTRE<br>AUTOPROPULSADO<br>EOS42             | RIO PRIMERO<br>VILLA SANTA ROSA | 14/03/2024             | ANULADO          | 0           |
| APLICADOR     | TERRESTRE<br>AUTOPROPULSADO<br>JE 4298<br>EOS 42 |                                 | 09/11/2022             | VENCIDO          | •           |
| APLICADOR     | TERRESTRE<br>AUTOPROPULSADO<br>JE 2412<br>BCZ-11 |                                 | 22/02/2022             | VENCIDO          | • · •       |
|               |                                                  |                                 | Elementes por pagina S | • 1-4de4         |             |
| luscar        | 🥦 🖬 💼 💽                                          | 🧟 😆 🧟 😑                         | -                      | 28°C Mayorm. nul | ola ^ 100 🥂 |

B- Otra opción es, ir a **Registrar habilitación** e ingresar por la matrícula del equipo que quiere habilitar:

| Diversity Denseral As<br>PISCALIZACIÓN Y<br>CONTRAL |                                            | 0)                                            | terualeit. <u>2</u> GUESTAVO MC | PDO TRU'S (Deserve enterna |
|-----------------------------------------------------|--------------------------------------------|-----------------------------------------------|---------------------------------|----------------------------|
| Registrar solicitud de l                            | nabilitación                               |                                               |                                 |                            |
| CATEGORIA<br>APLICADOR                              | Renovar habilitación<br>uc 3847<br>uc 0078 | Habilitación por primera<br>vez               | Autopropul                      | sado 🔹                     |
|                                                     |                                            | Nuevo                                         |                                 | () Cancels                 |
| Ministerio de<br>AGRICULTURA<br>Y GANADERIA         | Teléfono de<br>Versión:                    | contacto: 351 3071492<br>1.9d3c3d3s 2112-1700 | Ç córd                          | OBA Dentre                 |

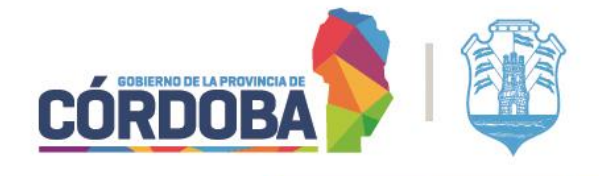

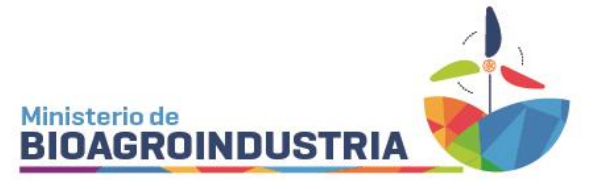

#### PARA HABILITAR UN EQUIPO POR PRIMERA VEZ:

#### Ir a REGISTRAR HABILITACIÓN:

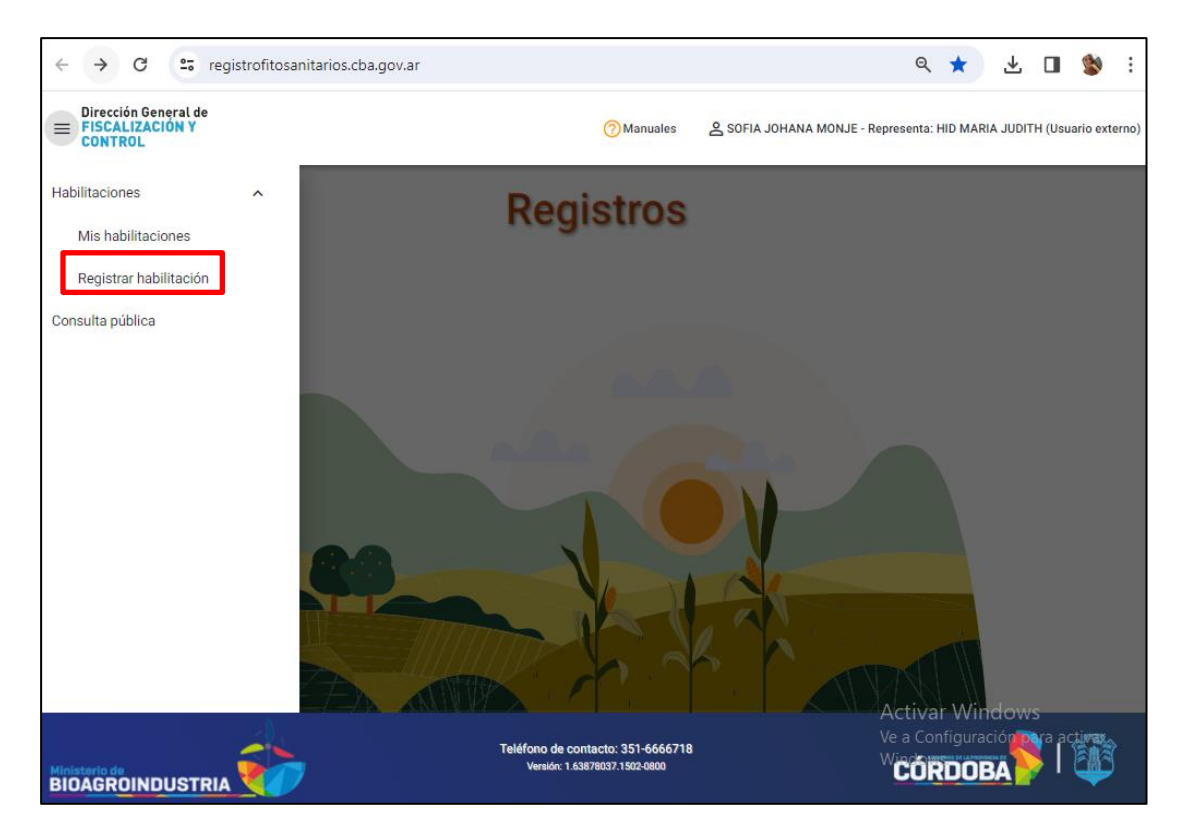

#### Ingresar a APLICADOR:

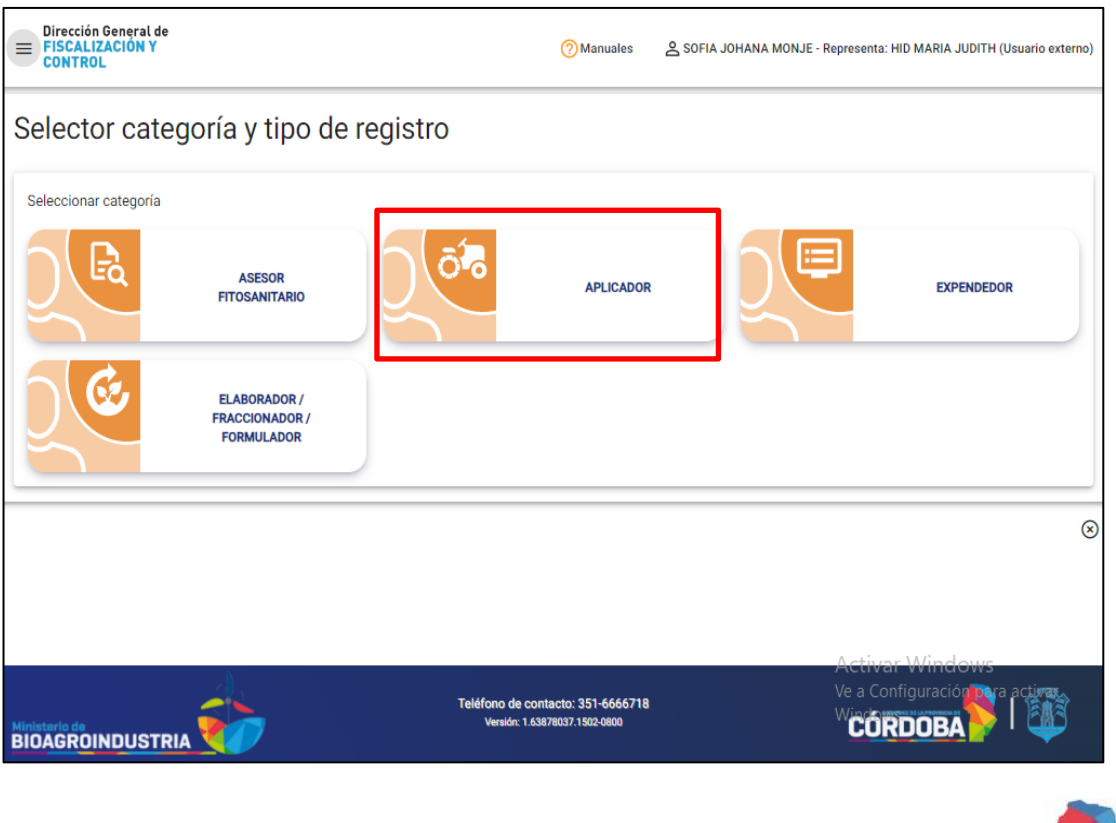

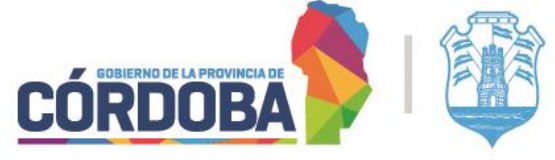

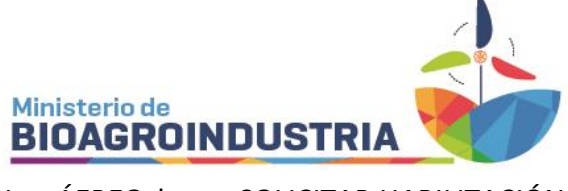

Ir a ÁEREO, luego SOLICITAR HABILITACIÓN:

| Seleccionar categoría       |                                              |               |              |                   |                                                   |
|-----------------------------|----------------------------------------------|---------------|--------------|-------------------|---------------------------------------------------|
|                             | ASESOR FITOSANITARIO                         | <b>رتي ا</b>  | APLICADOR    |                   | EXPENDEDOR                                        |
|                             | ELABORADOR /<br>FRACCIONADOR /<br>FORMULADOR |               |              |                   |                                                   |
| Seleccionar tipo de registr | 0                                            | _             |              |                   |                                                   |
| +                           | AÉREO                                        |               | TERRESTRE    |                   | TRATAMIENTO<br>CONFINADO                          |
|                             |                                              | ⊘ Solicitar I | nabilitación | Activa<br>Ve a Co | ar Windows 🛞<br>nfiguración para activar Windows. |

Seleccionar tipo de equipo aéreo que quiere habilitar, en este caso TRIPULADO:

| Dirección General de<br>= FISCALIZACIÓN Y<br>CONTROL |       | ⑦Manuales 온 SOFIA JOHANA MONJE (Usuario externo)                                                                                                    |
|------------------------------------------------------|-------|----------------------------------------------------------------------------------------------------|
| Registrar solicitud de habilitación                  |       |                                                                                                    |
| CATEGORÍA<br>APLICADOR                               | AÉREO | ■ Tripulado<br>No Tripulado<br>Tripulado<br>Tripulado |
| Requisitos:                                          |       | 0                                                                                                    |
| Certificado ANAC                                     |       | ~                                                                                                    |
| Anexo I - Equipo                                     |       | v                                                                                                    |
| Anexo II - Pilotos                                   |       | ~                                                                                                    |
| Georeferencia - Lugar de guarda del equipo           |       | Activar Windows 🗸 Ve a Configuración para activar Windows.                                                                                                    |

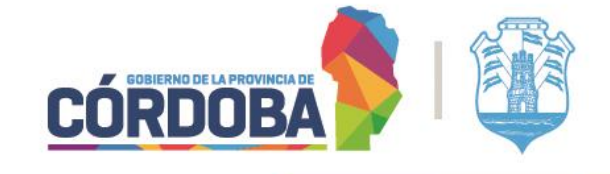

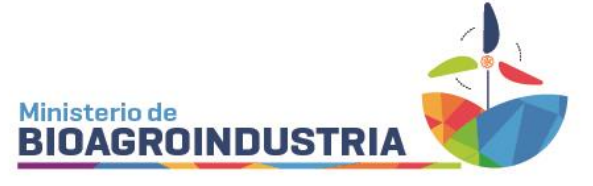

Cargar los archivos e información que se solicitan

1- <u>CERTIFICADO DE ANAC</u>: Completar con la fecha de vencimiento que figura en el CETA y luego adjuntar el archivo (debe estar vigente).

| CATEGORÍA<br>APLICADOR                     | t | AÉREO                                                  | ■ Tripulado<br>No Tripulado<br>Tripulado<br>No Tripulado<br>Tripulado<br>Tripul |   |
|--------------------------------------------|---|--------------------------------------------------------|----------------------------------------------------------------------------------------------------|---|
| lequisitos:                                |   |                                                        |                                                                                                    | 0 |
| Certificado ANAC                           |   |                                                        |                                                                                                    | ^ |
| Fecha de vencimiento *                     | ٢ | Seleccione un archivo *<br>Recuerde subir archivo CETA | <u>n</u>                                                                                                    |   |
| Anexo I - Equipo                           |   |                                                        |                                                                                                    | ~ |
| Anexo II - Pilotos                         |   |                                                        |                                                                                                    | ~ |
| Georeferencia - Lugar de guarda del equipo |   |                                                        |                                                                                                    | ~ |
|                                            |   |                                                        | Activar Windows                                                                                                    |   |

2- <u>ANEXO I- EQUIPO</u>: Completar con la matrícula del equipo (sólo en la PRIMERA HABILITACIÓN), el mismo debe estar habilitado para la actividad AGROAEREA (AAE). Adjuntar el archivo del Anexo I vigente y seleccionar la fecha de término de afectación que allí figura.

| Anexo I - Equipo<br>Equipo aéreo con habilitación para actividad AAE - AGROAEREO |                         | ^ |
|----------------------------------------------------------------------------------|-------------------------|---|
| Nro. matrícula *<br>Formato válido: LV-AAA                                       | Seleccione un archivo * |   |
| Fecha del término de afectación *                                                |                         |   |
| Anexo II - Pilotos                                                               |                         | ~ |
| Georeferencia - Lugar de guarda del equipo                                       |                         | ~ |
|                                                                                  |                         |   |

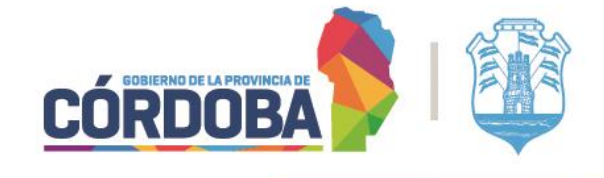

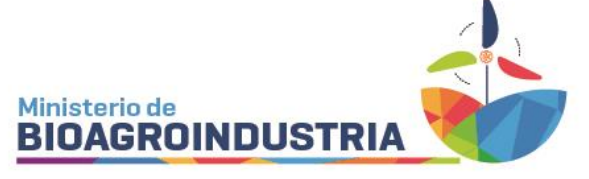

3- <u>ANEXO II – PILOTOS</u>: Adjuntar el archivo del anexo II, los pilotos deben estar habilitados para la actividad. Luego completar con el CUIL o DNI de el/los operario/s, género y país.

| Anexo II - Pilotos    |                   |                        |                  | ^                      |
|-----------------------|-------------------|------------------------|------------------|------------------------|
| Seleccione un archivo | )*                |                        |                  |                        |
| CUIL                  | Número documento  | Género                 | ✓ País           | -                      |
|                       |                   |                        | Q, Bu            | scar persona y agregar |
|                       | Apellido y Nombre | CUIL Género            | Acciones         |                        |
|                       |                   | Elementos por página 5 | 0 de 0   🕻 🔇 🔪 > |                        |
|                       |                   |                        |                  |                        |

#### 4- GEOREFERENCIA- LUGAR DE GUARDA DEL EQUIPO:

Primero deben completarse los campos obligatorios de la izquierda, es decir, departamento, localidad, tipo de calle (ruta, calle, camino) y nombre de calle (colocar zona rural, pública, etc. si corresponde). Luego en referencia poner las coordenadas correspondientes al lugar de guarda exacto (ya que puede variar) y como último paso, mover el punto rojo en el mapa hasta el lugar correcto. Al finalizar debe **GUARDAR** y luego **CONFIRMAR EL DOMICILIO**.

| ARGENTINA                                      | * CORDOBA         | * CAPITAL        | • 15 Mapa Satélite Gunazu                                                                                                    |
|------------------------------------------------|-------------------|------------------|----------------------------------------------------------------------------------------------------|
| Localidad * CORDOBA Tipo Calle                 | Barrio<br>Calle * | Complejo<br>T    | Bamba La Calero Ascurcio Mi Orav     I Diquecito Villa Esgui     Argentinas T                                                                                                    |
| CALLE<br>Número Torre<br>Código Postal<br>5000 | Piso Dpto         | Manzana Lote/Cas | Coogle Contractions of the fact that and many large the fact that and many large the fact that and many large the fact that the fact that the fact the fact the f |
| Referencias                                    |                   |                  | Latitud: -31.42008329999999 - Longitud: -64.1887761                                                                                                    |

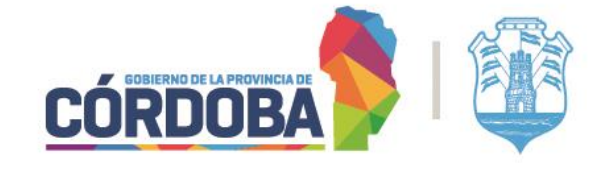

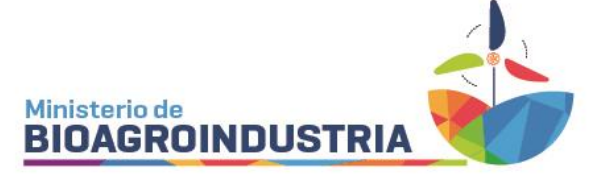

Para culminar con la carga, debe ACEPTAR; está la opción de guardar en borrador o cancelar el trámite.

|                                                   | GUARDAR                         |
|---------------------------------------------------|---------------------------------|
|                                                   | 🖉 Editar 🧹 Confirmar domicilio  |
| Comentario solicitud de habilitación de registro: |                                 |
|                                                   |                                 |
|                                                   | Botradean W@Adeptarys @Cancelar |

### BAJAS:

Recordar que las bajas se realizan por e-tramite

-Nota: Solicitando la baja del Registro y adjuntando toda la documentación que considere necesaria

<u>NOTIFICACIÓN</u>: Las notificaciones del estado de dicho trámite, pudiendo este ser: HABILITADO / INCOMPLETO / VENCIDO llegan al e-mail de CiDi.

TRAMITES INCOMPLETOS, COMO VISUALIZAR NOTIFICACIÓN: <u>https://agricultura.cba.gov.ar/wp-content/uploads/ESTADO-INCOMPLETO.pdf</u>

## DESCARGA DE CERTIFICADOS:

https://agricultura.cba.gov.ar/wp-content/uploads/DESCARGA-DE-CERTIFICADOS-asesor-y-aplicadores.pdf

Se puede consultar más contendidos de interés a través de la plataforma digital de la Dirección General de Fiscalización y Control por medio del link: <u>https://dgfyc-mayg.hub.arcgis.com/</u> o por QR.

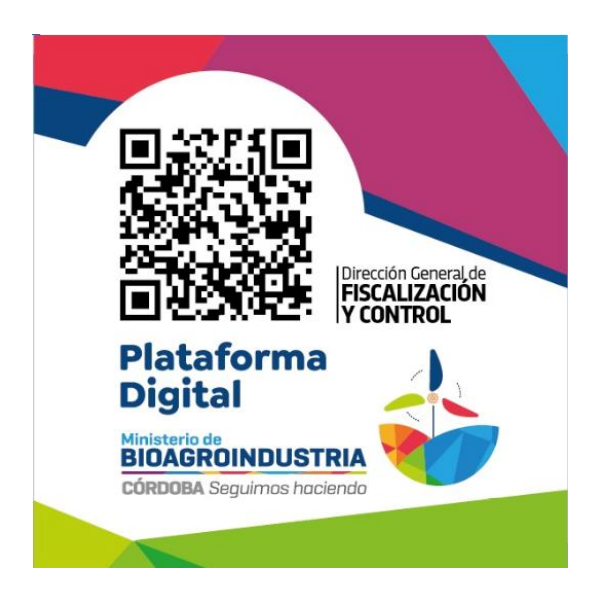

ORDOB

Figueroa Alcorta 234 - (0351) 4342143 al 48